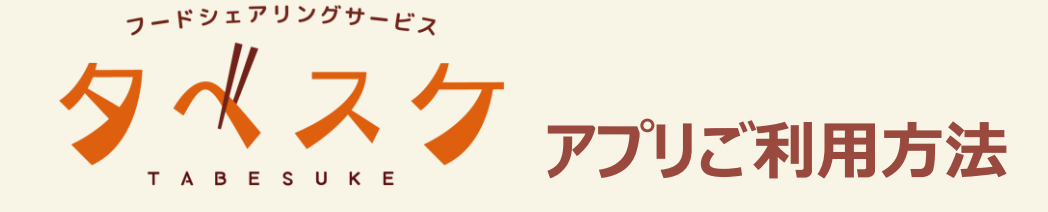

# ご登録

(1) アプリのダウンロード アプリストアにて「タベスケ」と検索。 または二次元バーコードからアプリをダウンロードします。

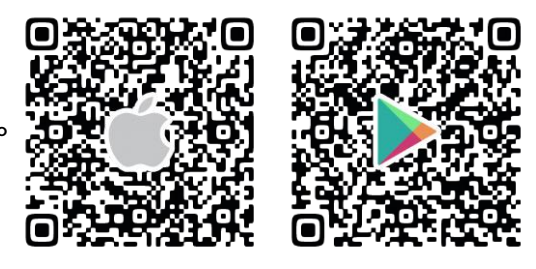

### (2)登録申請

①アプリを開くと、ユーザー画面が表示されます。 下部メニュータブから「協力店ページ」を選択し、「新規協力店申請」を選択します。

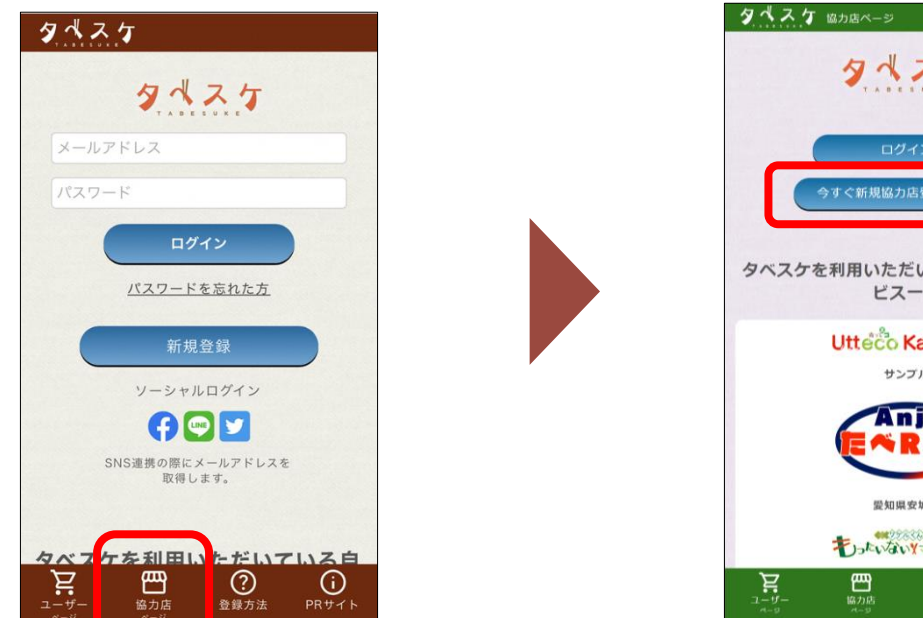

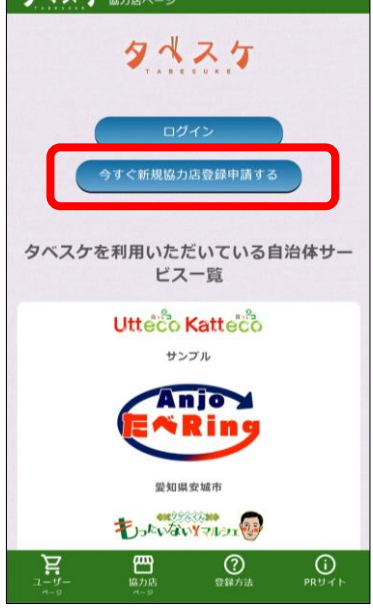

②メールアドレスを入力します。※セキュリティ設定や誤入力があるとメールが届きません。

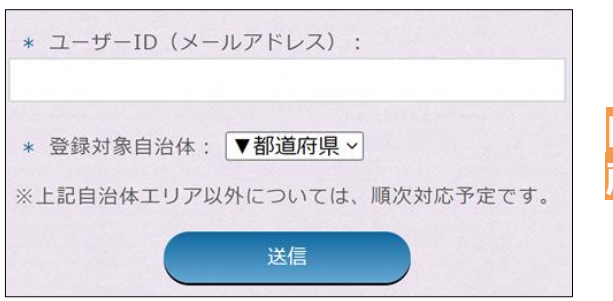

「登録対象自治体」は、 所轄の自治体を設定してください。 ③届いたメール内のURLから登録用サイトへアクセスしてください。

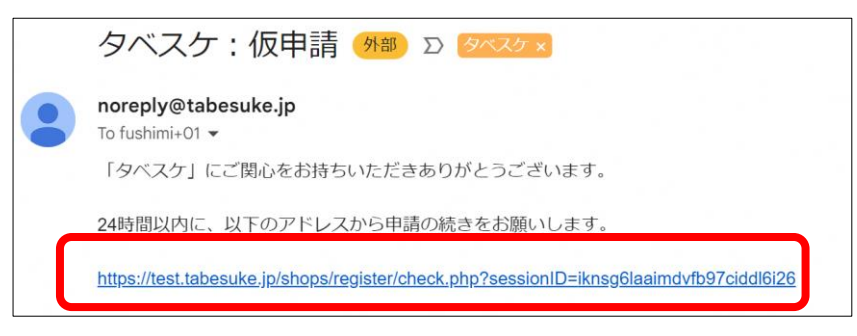

## ④登録フォームに必要事項を入力してください。

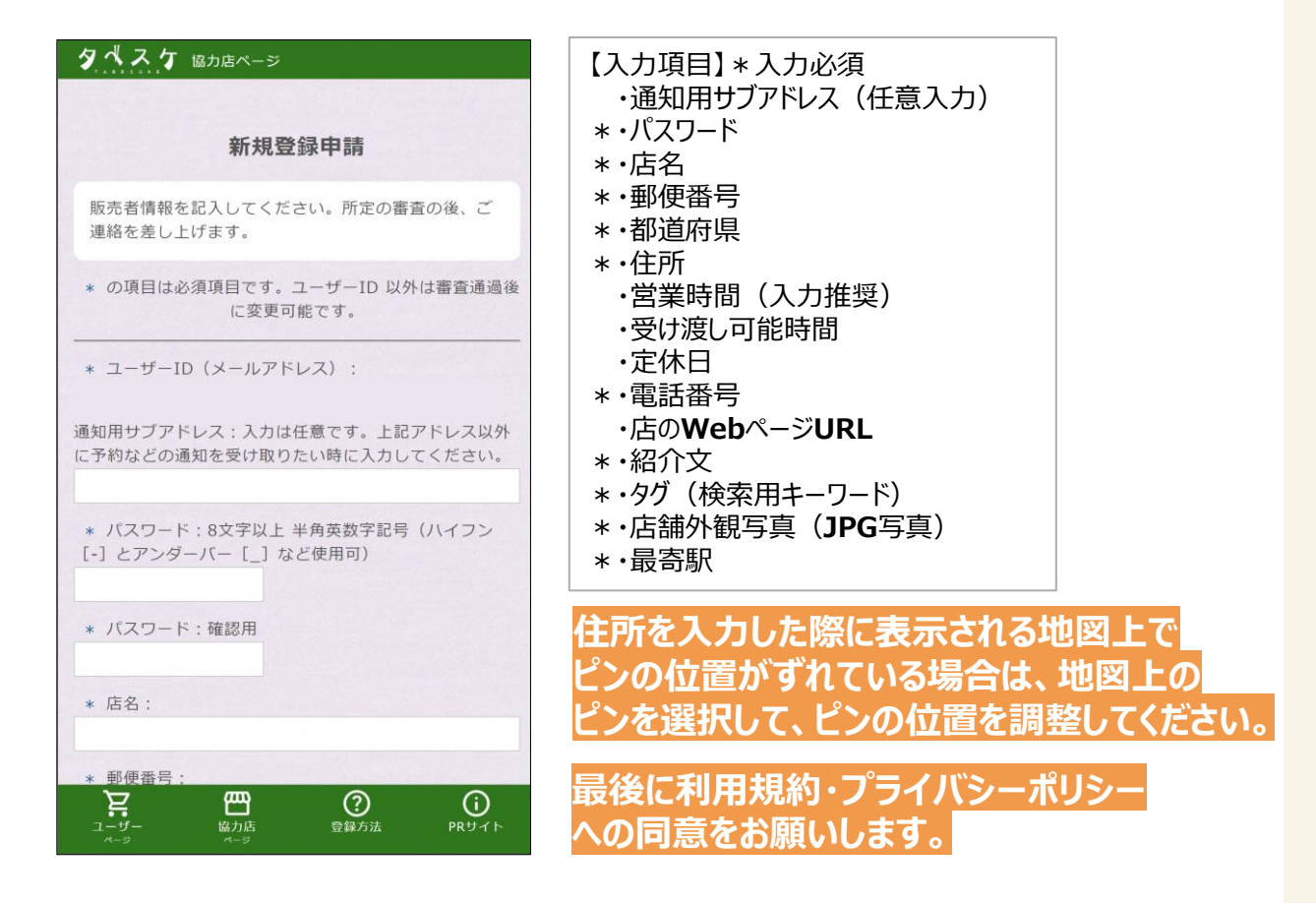

### ⑤確認画面で問題なければ、「登録申請」を選択して申請完了です。 自治体からの承認をお待ちください。

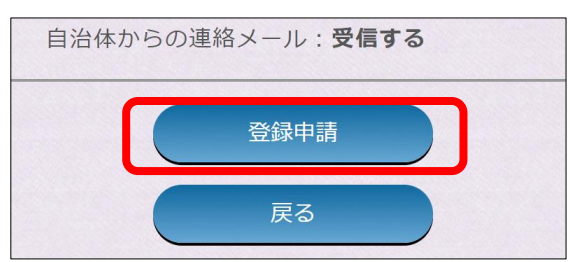

# 申請完了!

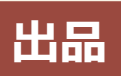

### (1) ログイン 登録したメールアドレスとパスワードで 協力店画面へログインします。

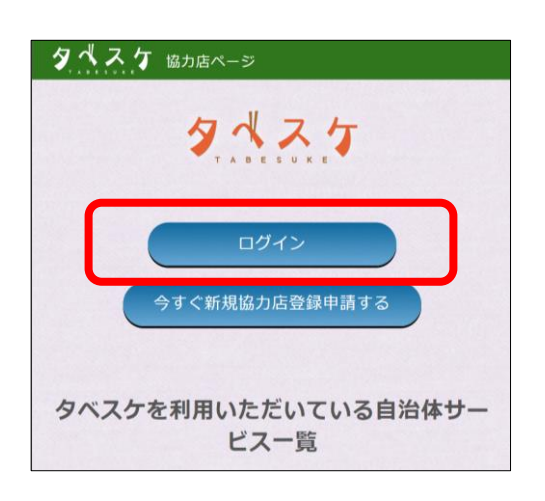

### (2) 出品

①メニューバーから「出品」を選択してください。 ②商品選択から

「+新規商品登録」を選択します。

③金額や受け取り期限を入力し、

「保存&出品」を選択すると出品されます。

【入力項目】\*入力必須 新規商品登録 \* • 商品名 \*・定価 \* · 商品の重さ(g) \* · 商品説明文 ・タグ(検索用キーワード) \*·商品写真 出品 \*·出品名称 \*·販売個数 \*·販売価格 ・受け取り開始日時

- \*・受け取り期限日時
- ·出品説明文

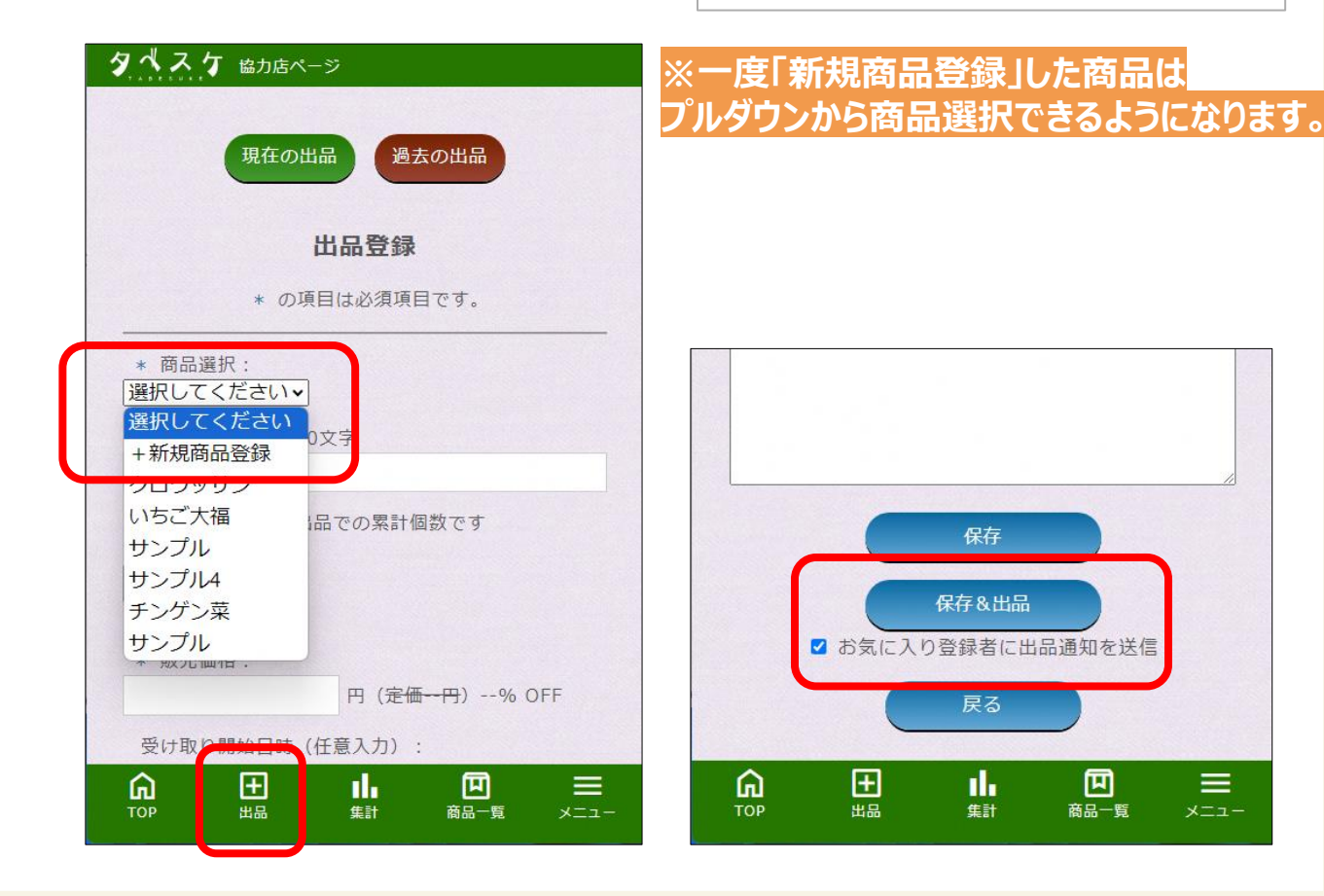

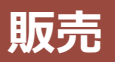

### 購入予約

①ユーザーが購入予約を行うと、メールとプッシュ通知※アプリご利用の場合でお知らせします。 協力店画面のTOPにも予約情報が表示されます。

②ユーザー側の端末には、受取情報が表示された受取カードが表示されます。 ユーザーが来店されたら、商品の受け渡しを行ってください。

▼協力店画面TOP(予約が入った時)

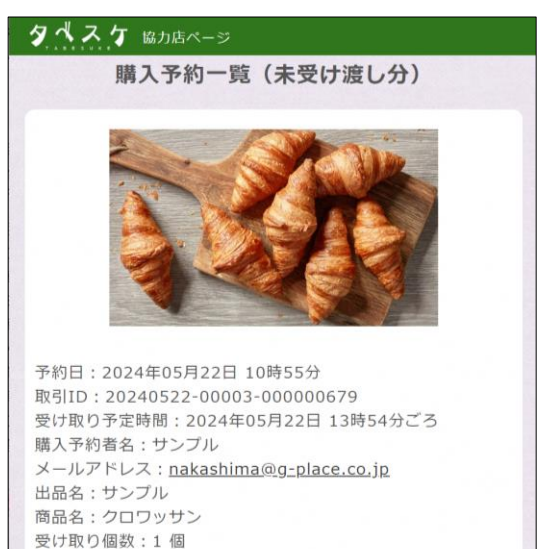

「キャンセル」通知を送信しない時はチェック
 キャンセル
 「たけ渡し完了」通知を送信しない時はチェック
 受け渡し完了

▼ユーザー画面(受取カード)

|                      | <u>,</u> 7                                            |                        |     |
|----------------------|-------------------------------------------------------|------------------------|-----|
| 取引ID                 | 20240120-00003-0                                      | 00000580               |     |
| 受け取り                 | 時間:2024年01月22                                         | 日 16時19分ご              | 3   |
| 受け取り                 | )個数:1個                                                |                        |     |
| 受け取り                 | 受け取り確<br>の際 <u>店員の方にこの</u><br>ださい。                    | 認 画面を見せなが              | 59ツ |
| キャンセ                 | ルの際にはお店へ直接                                            | ご連絡ください。               | •   |
|                      |                                                       |                        |     |
|                      | タベスケ                                                  | Б                      |     |
| 最寄駅:<br>住所:2         | 新大阪<br>阪市淀川区宮原4丁目1                                    | 番地10                   |     |
| クロワ                  | ッサン                                                   |                        |     |
| 商品名:<br>販売価格<br>受け取り | クロワッサン<br>音:100円( <del>定価250円</del><br>)期間:~2024年01月3 | )60% OFF<br>31日 11時30分 |     |
| $\wedge$             | Q 🖽                                                   | $\heartsuit$           |     |
| տո                   |                                                       |                        |     |

ユーザーの「受け取り確認」ボタン または 協力店の「受け渡し完了」ボタンを 押して取引完了!

# その他

### (1) お知らせ配信

出品を行っていると、ユーザーより「お気に入り協力店登録」いただく事があります。 お気に入り登録いただいたユーザーに対して、プッシュ通知を含めたお知らせ配信を 行うことが可能です。※配信予約はできません。

### (2) 集計

タベスケ上のやり取りを集計から確認することができます。運用に活用ください。

# お店でのオペレーション 工夫点

#### 使用端末について

・他の業務で使っている端末(タブレットやスマートフォン)を使用されています。

・上記端末とあわせて、事務所の代表PCでも確認できるようにしているお店もあります。

#### 通知について

・アプリとウェブどちらでもお使いいただけますが、基本はアプリを利用されることを推奨しています。

アプリを使用→アプリのプッシュ通知とメールが届く ブラウザを利用→メールのみが届く

・通知用サブアドレスを設定し、2つのアドレス宛にメールが届く設定も可能です。

| ▼メール通知                                                                                         | ▼アプリのプッシュ通知                                                                                                    | ▼通知用サブアドレス設定                                                 |
|------------------------------------------------------------------------------------------------|----------------------------------------------------------------------------------------------------|--------------------------------------------------------------|
|                                                                                                | 5月26日 目曜日                                                                                                    | タベスケ 協力店ページ                                                  |
| タベスケ:商品が購入予約されました ೫                                                                            |                                                                                                    | マイページ 2                                                      |
| ◆ このメールを要約                                                                                     | 15.71                                                                                                    | * の項目は必須項目です。                                                |
| noreply@tabesuke.jp<br>To 自分 ❤                                                                 | ALL STREET                                                                                                    | ユーザーID (メールアドレス):                                            |
| 以下の商品が購入予約されました。                                                                               |                                                                                                    | <u>ge</u>                                                    |
| GP様<br>駅刊D:20250521-00024-00001030<br>お客様メールアドレス:<br>受け取り時間:2025年05月22日 17時00分ごろ<br>受け取り目数:11個 | Cho the                                                                                                    | 通知用サブアドレス:入力は任意です。上記アドレ<br>ス以外に予約などの通知を受け取りたい時に入力<br>してください。 |
| 協力店名:Kストア<br>出品名:受け渡し明日まで!                                                                     | Carlina Street                                                                                                  |                                                              |
| 商品名:げきからぼだっこ飯<br>販売価格:400円                                                                     | and the second second                                                                                           | パスワード:8文字以上 半角英数字記号(ハイフン<br>[-] とアンダーバー [] など使用可)            |
| 判诚量:500g                                                                                       | The second second second second second second second second second second second second second second second se | 変更しない時には空欄の                                                  |
| 受け取り期間:~2025年05月22日 20時00分                                                                     | and the second second                                                                                           | ままとしてください。                                                   |
| (5 返信) (7 転送)                                                                                  | Last all                                                                                                    | パスワード:確認用                                                    |
|                                                                                                |                                                                                                    | 変更しない時には空間の<br>ままとしてください。                                    |
|                                                                                                | 2 4575                                                                                                    |                                                              |
|                                                                                                | 2123 タベスケ:商品が購入予約されました                                                                                          | KAFZ                                                         |
|                                                                                                | THE REAL PROPERTY OF THE PARTY OF                                                                               |                                                              |
|                                                                                                | ホームボタンを押して開く                                                                                                    |                                                              |
|                                                                                                |                                                                                                    | TOP 出品 集計 商品一覧 メニュー                                          |

#### 在庫確保について

・店頭販売用とタベスケ出品用は別々に確保し、タベスケの利用しはじめにどのくらいの割合で購入されるか様子を見つつ、徐々に利用の割合を変えていくことを推奨しています。下記は両方で同時出品する場合の対応です。

#### 〈店頭で売れたとき〉

タベスケの在庫数量を減らす、出品を削除するなどの対応をお願いします。 〈タベスケで購入予約が入ったとき〉

店頭の商品からタベスケでの予約分をバックヤードに下げる、タベスケ予約分と分かる ようにしておくなどの対応をお願いします。

万が一、お店の都合で販売できなくなった場合はキャンセルボタンを押してください。 必要であればお客様へキャンセル理由などのメール連絡等をお願いします。